# Le damos la bienvenida a MyChart

## ¿Qué es MyChart?

OHSU Health le brinda acceso a su historia clínica a través de MyChart, cuando lo necesite y esté donde esté. Con MyChart puede acceder a información por un medio privado, seguro y rápido.

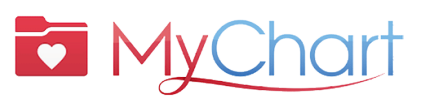

- Si necesita ayuda con MyChart, puede hablar con una persona:
  - Pacientes de OHSU Health (L-V, de 7 a.m. a 6 p.m.) llame al 503-494-5252
  - Pacientes de AHCG (L-V, de 8 a.m. a 5 p.m.) llame al 541-506-6499

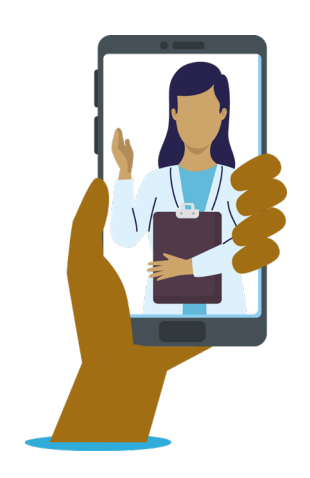

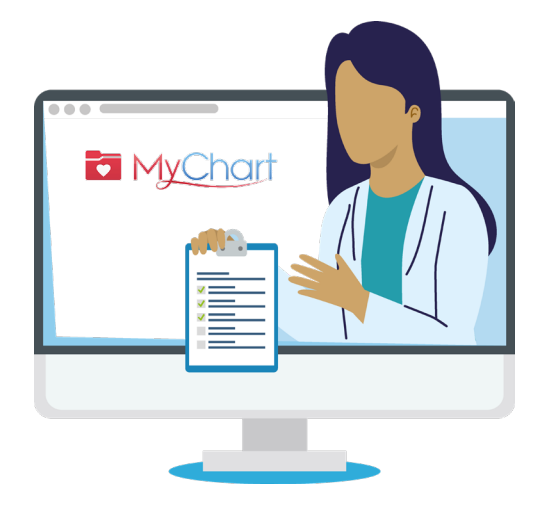

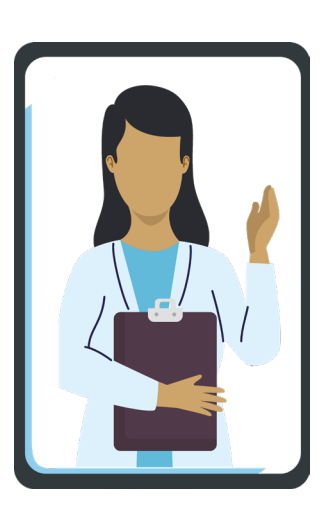

Puede acceder a MyChart desde su computadora de escritorio, laptop o dispositivo móvil (iPad, smartphone).

## Íconos

Seleccione el ícono del **sobre** para enviar un **mensaje no urgente** a su equipo de atención.

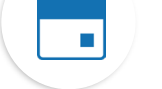

Seleccione el ícono del **calendario** para ver sus **consultas** anteriores y próximas.

Seleccione el icono de **medicamentos** para ver sus **recetas** y pedir resurtidos de una farmacia de OHSU.

Seleccione el ícono de **laboratorio** para ver los **resultados de sus análisis**.

## Términos más importantes

| AVS | Resumen posterior<br>a la consulta                                                   |  |  |  |
|-----|--------------------------------------------------------------------------------------|--|--|--|
| DOB | Fecha de nacimiento                                                                  |  |  |  |
| MRN | N.º de expediente médico                                                             |  |  |  |
| ROI | Autorización de divulgación<br>de información                                        |  |  |  |
| VV  | Consulta virtual: Una reunión<br>por videoconferencia con su<br>profesional médico/a |  |  |  |
|     | • • • • •                                                                            |  |  |  |

¿Qué necesito para activar MyChart? DOB, MRN, código de activación

# Por qué usar MyChart

MyChart es una herramienta para comunicarse por una vía segura con su equipo de atención y entender mejor su salud.

## Si tiene preguntas médicas urgentes, llame a su clínica. Si se trata de una **emergencia**, **llame al 911.**

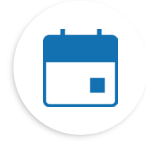

## Encuentre información sobre sus consultas

Si toca en el ícono Consultas, puede:

- Programar su próxima consulta.
- Programar consultas de atención inmediata.
- Ver los detalles de sus consultas anteriores y de las próximas, incluido un resumen posterior a la consulta (AVS).

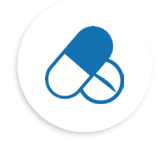

## Mantenga un registro de sus medicamentos

- Solicite resurtidos de medicamentos recetados en una farmacia de OHSU.
- Llame a la farmacia.

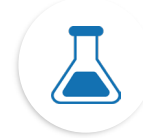

## Vea los resultados de sus análisis

• Vea los resultados de sus análisis y los comentarios de su profesional médico/a.

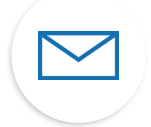

## Comuníquese con su equipo de atención

- Los mensaje en MyChart son una forma excelente de ponerse en contacto con su profesional médico/a y su equipo de atención.
- Los mensajes son especialmente útiles si necesita enviar un comentario corto y puede esperar unos días por la respuesta, por ejemplo, si necesita un consejo médico por un **problema que no es urgente**.
- Si podemos responderle antes, lo haremos sin cargo.
- Si su pregunta requiere una respuesta más pormenorizada, es posible que debamos facturarle.
- No le cobraremos por un mensaje en MyChart si le solicitamos que programe una consulta virtual o presencial para recibir su respuesta.
- Puede obtener más información en <u>https://www.ohsu.edu/healthcare-now/</u> <u>mychart-messages</u>

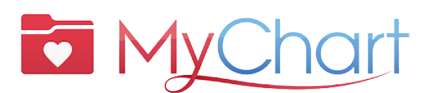

- Si necesita ayuda con MyChart, puede hablar con una persona:
  - Pacientes de OHSU Health (L-V, de 7 a.m. a 6 p.m.) llame al 503-494-5252
  - Pacientes de AHCG (L-V, de 8 a.m. a 5 p.m.) llame al 541-506-6499

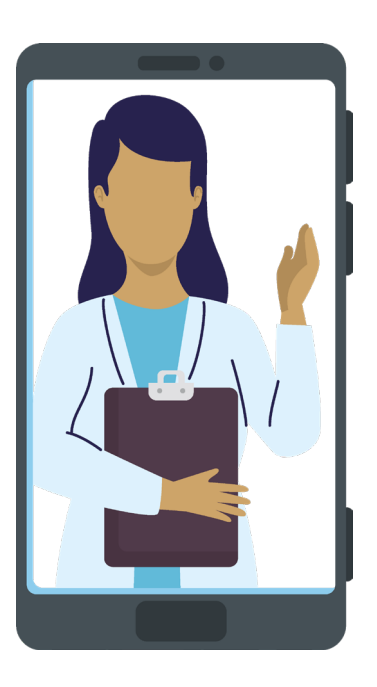

## **Activar MyChart**

## Obtenga un código de activación

Para poder crear una cuenta necesitará un código de activación. Puede solicitar un código de activación en su clínica o por teléfono a través de la Línea de Soporte de MyChart para Pacientes.

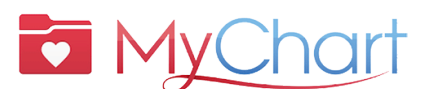

Si necesita ayuda con MyChart, puede hablar con una persona:

- Pacientes de OHSU Health (L-V, de 7 a.m. a 6 p.m.) llame al 503-494-5252
- Pacientes de AHCG (L-V, de 8 a.m. a 5 p.m.) llame al 541-506-6499

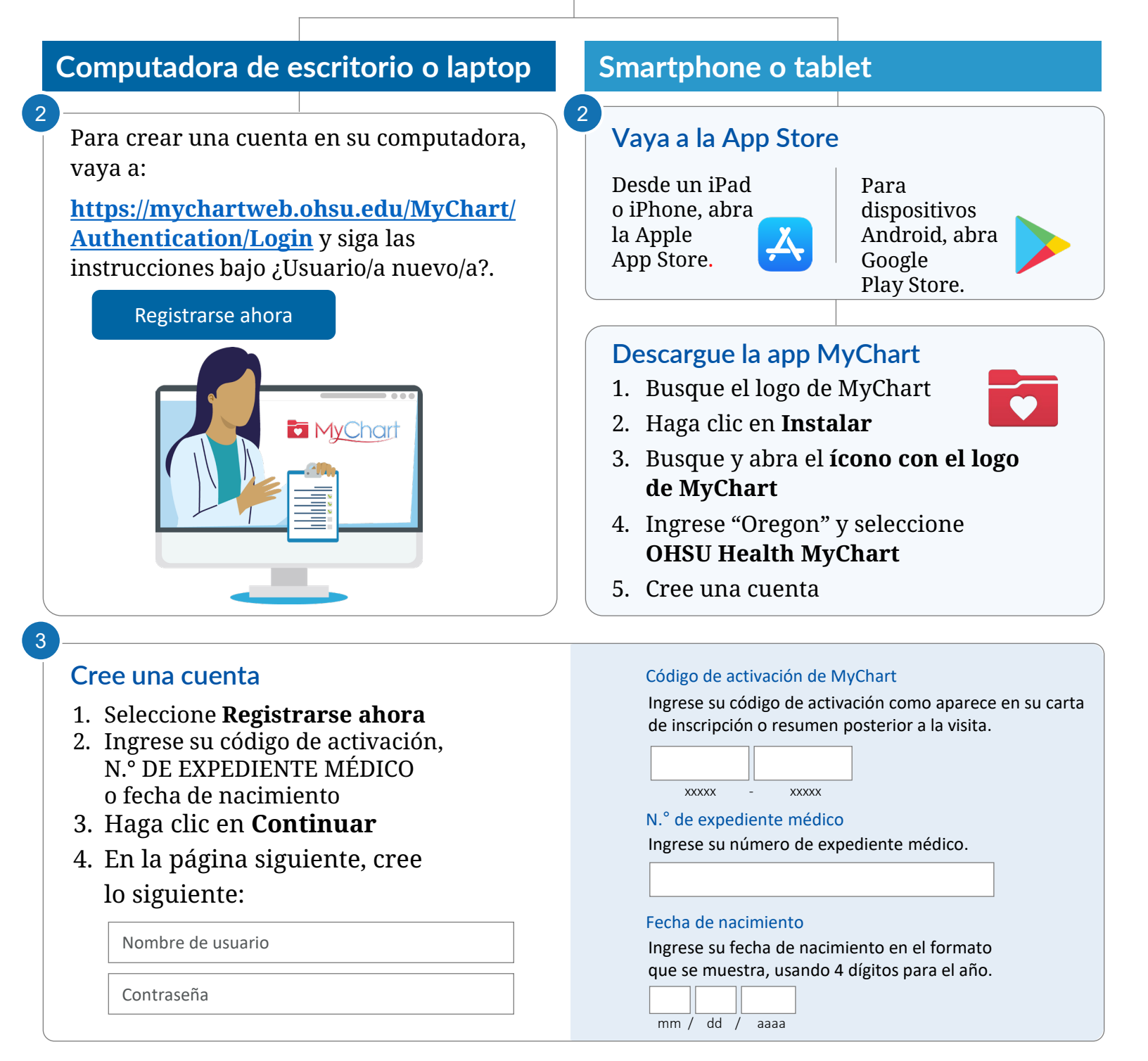

OHSU | Cómo usar MyChart: Cómo activar MyChart

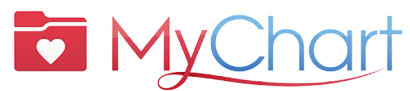

# Con MyChart puede recibir la atención que necesita de manera rápida, segura y sencilla.

También puede: 🗹 Guardar sus viajes a la clínica 🗹 Recibir atención de calidad de su equipo de atención

## Prepararse para una consulta virtual (videoconsulta)

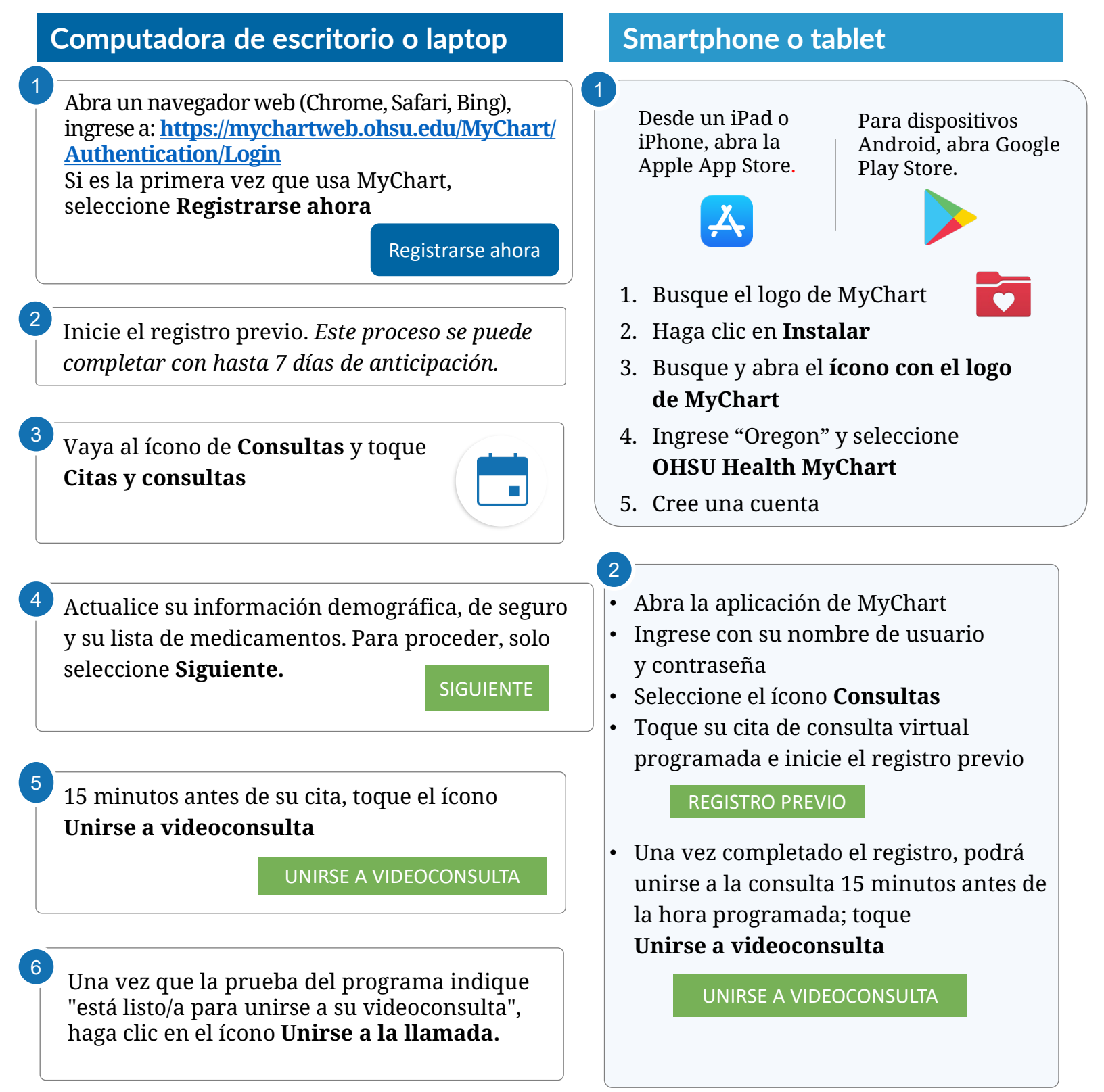

OHSU | Cómo usar MyChart: Cómo prepararse para una consulta virtual

#### MYCHART

# Aproveche al máximo su consulta virtual Comience con el registro previo

### Puede completar estos pasos hasta 7 días antes de su consulta:

- 1. Ingrese a su cuenta de MyChart
- 2. Seleccione la cita programada
  - Complete el **Registro previo.** Ver abajo.
- 3. Revise y firme los documentos de ser necesario
  - Seleccione Continuar. No haga clic en "Terminar más tarde".
    Si lo hace, saldrá del paso de registro previo.

| Registro previo                                 |                           |                              |                       |         |
|-------------------------------------------------|---------------------------|------------------------------|-----------------------|---------|
| h                                               | <i>.</i>                  | *                            |                       |         |
| Firmar documentos                               | Medicamentos              | Alergias                     | Cuestionarios         |         |
| Revise y firme (si es necesario) los siguientes | documentos. Es posible q  | ue tenga que firmar más docu | mentos en la clínica. |         |
| OHSU Aviso de prácticas de privacidad           |                           |                              |                       |         |
| Tuality Aviso de prácticas de privacidad        |                           |                              |                       |         |
| AHCG Aviso de prácticas de privacidad and D     | erechos y responsabilidad | es de los pacientes          |                       |         |
| Adventist Health Portland Aviso de prácticas    | de privacidad             |                              |                       |         |
| Terms & Conditions                              | Ē                         | NPP Acknowledgment           |                       | Ē       |
| Firmado 10/28/2024                              | <u>×</u>                  | Firmado 10/28/2024           |                       | ×       |
|                                                 |                           |                              |                       |         |
|                                                 | Revisar                   |                              |                       | Revisar |
| No Surprise Billing Notice                      | Ê                         |                              |                       |         |
| Firmado 10/28/2024                              | ×                         |                              |                       |         |
|                                                 |                           |                              |                       |         |
|                                                 | Revisar                   |                              |                       |         |
|                                                 |                           |                              |                       |         |
| Continuar Terminar más tarda                    |                           |                              |                       |         |

## Inicie su consulta virtual

- 4. Una vez que haya completado el registro previo, haga clic en **Enviar** y luego **Unirse a la videoconsulta**. El sistema le redirigirá a la sala de espera virtual.
- 5. Su profesional médico/a iniciará la consulta
- 6. Una vez que termine su consulta, su profesional médico/a cerrará la cita.

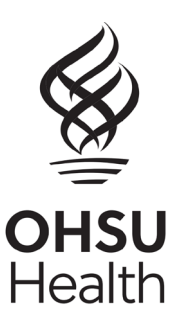

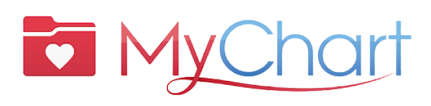

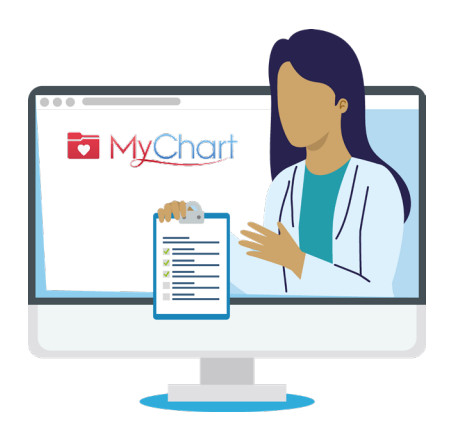

# ¿Qué es el acceso como representante?

Con el acceso como representante puede comunicarse de manera segura con el consultorio de un profesional médico/a en nombre de un familiar u otra persona bajo su cuidado.

- El acceso como representante se otorga una vez que se complete y procese un formulario de autorización.
- Usará su propia cuenta en MyChart para accesar como representante al expediente de un/a paciente. Ambas cuentas se vincularán cuando se otorgue el acceso.
- Esta comunicación tiene lugar a través de **MyChart** y es solo para cuestiones no urgentes.

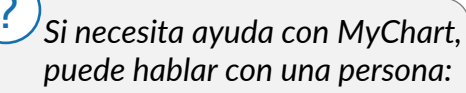

- Pacientes de OHSU Health (L-V, de 7 a.m. a 6 p.m.) llamar al 503-494-5252
- Pacientes de AHCG (L-V, de 8 a.m. a 5 p.m.) llamar al 541-506-6499

Existen muchos tipos de acceso como representante y podemos ayudarle a decidir cuál es el más apropiado para usted. Comuníquese con su clínica.

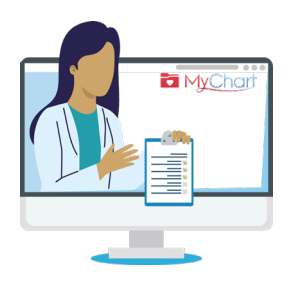

## ¿Cuáles son los tipos de acceso como representante?

Ingresar a la cuenta de MyChart en nombre de otra persona significa que actúa como representante de esa persona. Solo puede acceder a MyChart en nombre de otra persona si:

- Cuenta con su permiso, o bien,
- Es su representante legal en cuestiones de atención médica.

### MENORES

- Solo las personas con derechos parentales o tutores legales de menores pueden tener acceso como representantes a las cuentas de MyChart de esos menores. Puede solicitar acceso como representante a la cuenta de MyChart de un menor en su siguiente consulta en la clínica.
- El acceso como representante para pacientes **mayores de 15** años requiere una autorización firmada (por el paciente) <u>Autorización para Usar y Divulgar Información de Salud Protegida</u> en MyChart de OHSU antes de que se otorgue el acceso.
  - Si su adolescente o familiar adulto no puede autorizar su acceso como representante, comuníquese con su profesional médico/a para hablar acerca de cómo solicitar acceso como su representante de atención médica.

### **ADULTOS**

Los pacientes mayores de 18 años pueden otorgar a otra persona acceso como representante a su cuenta de MyChart completando la <u>Autorización para Usar y Divulgar Información de Salud</u> <u>Protegida</u> y presentándola al personal de la recepción de su clinica.